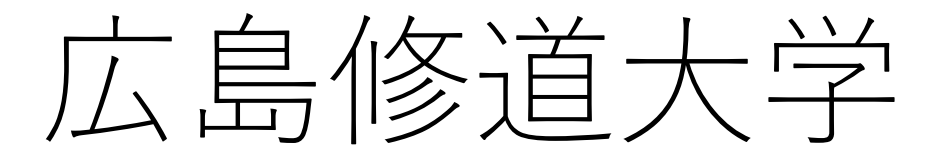

# WEB個別相談 予約・参加方法について

WEB個別相談ではZoomを使用します。事前に無料アプリ 「Zoom Cloud Meeting」をダウンロードのうえ、ご参加ください。

# ■事前の予約手順について■

### ①広島修道大学入試情報サイトのWEBオープンキャンパス のページにある「WEB個別相談 予約はこちら」をクリック(タップ)。

| 「WEB個別相談」                                             |       |
|-------------------------------------------------------|-------|
| 予約受付期間:7/6(月)~7/15(水)                                 |       |
| 相談実施日時:7/18(土)のご希望の時間帯(各回20分程度)                       |       |
| ※WEB個別相談を実施しない学部学科もあります。                              |       |
| ※人文学部英語英文学科は18日(土)に下記の通りプログラムのライブ配信を実施します。当日の視聴る      | ž –   |
| ご希望の方は、ライブ配信実施時間以外の時間帯を選んでご予約ください。                    |       |
| ※WEB入試説明会、WEBオープンキャンパスにエントリーいただいた方も改めて申し込んでいただく必      |       |
| 要があります。                                               |       |
|                                                       |       |
| ■カメラ及びマイク付きのパソコンもしくはスマートフォン、タブレット等をご用意ください。           |       |
| ■WEB個別相談は「Zoom」を利用して実施します。事前に無料アプリ「Zoom」のダウンロードをお願    | i 🖉   |
| いします。                                                 |       |
| ■予約締切日(15日)を過ぎてのキャンセルについては、必ず入学センターまで(082-830-1100)お電 | 4     |
| 話ください。                                                |       |
|                                                       |       |
|                                                       |       |
| WEB個別相談予約はこちら                                         |       |
|                                                       |       |
|                                                       | ┌╱ _  |
| WEB個別相談 マイページへのロクインはこちら                               |       |
|                                                       |       |
|                                                       |       |
|                                                       | 1 II. |
| 予約・参加方法はこちらをご確認ください (PDF:1.96MB) 0                    | 1     |

1度新規申込みを された後は、必ず こちらからログイン してください。

# ②学部学科・時間帯選択画面に移ります。ご希望の回を 選び、「申し込む」をクリック(タップ)してください。

| 1                         | 1:00                                                     | 11:30                                                                                                    | 12:00 | 12:30 | 13:00                                                           | 13:30                                                                                          | 14:00<br>▼                                                                                                    | 14:30                                                    | 15:00 |
|---------------------------|----------------------------------------------------------|----------------------------------------------------------------------------------------------------|-------|-------|-----------------------------------------------------------------|------------------------------------------------------------------------------------------------|----------------------------------------------------------------------------------------------------|----------------------------------------------------------|-------|
|                           | ーーーーーーーーーーーーーーーーーーーーーーーーーーーーーーーーーーーー                     |                                                                                                    |       |       |                                                                 |                                                                                                |                                                                                                    |                                                          |       |
| 假別相談(商学<br>科)             | 個別相談(商学<br>科)<br>11:00~11:20<br>個別相談スタイ<br>ル①            | 個別相談(商学<br>科)<br>11:30~11:50<br>個別相談スタイ<br>ル②<br>同様選択済                                                                                                    |       |       | 個別相談(商学<br>科)<br>13:00~13:20<br>個別相談スタイ<br>ル⑦<br>選択済            | <b>個別相談(商学</b><br>科)<br>13:30~13:50<br>個別相談スタイ<br>ル②                                           | 個別相談(商学<br>科)<br>14:00~14:20<br>個別相談スタイ<br>ル③<br>同識選択済                                                                                                | 個別相談(商学<br>科)<br>14:30~14:50<br>個別相談スタイ<br>ル③<br>同範選択済   |       |
| 個別相談(経営<br>学科)            | 個別相談(経営<br>学科)<br>11:00~11:20<br>個別相談スタイ<br>ル①<br>選択する   | (経営) (経営) (経営) (11:30) (11:50) (11:50) <th></th> <th></th> <th><b>個別相談(経営</b><br/>学科)<br/>13:00~13:20<br/>個別相談スタイ<br/>ル③<br/>同時間選択済</th> <th><ul> <li>個別相談(経営</li> <li>学科)</li> <li>13:30~13:50</li> <li>観別相談スタイル④</li> <li>選択する</li> </ul></th> <th><ul> <li>         (観別相談(経営<br/>学科)     </li> <li>         14:00~14:20     </li> <li>         (個別相談スタイル(3)     </li> <li>         選択する     </li> </ul></th> <th>偶別相談(経営<br/>学科)<br/>14:30~14:50<br/>個別相談スタイ<br/>ル⑥<br/>選択する</th> <th></th> |       |       | <b>個別相談(経営</b><br>学科)<br>13:00~13:20<br>個別相談スタイ<br>ル③<br>同時間選択済 | <ul> <li>個別相談(経営</li> <li>学科)</li> <li>13:30~13:50</li> <li>観別相談スタイル④</li> <li>選択する</li> </ul> | <ul> <li>         (観別相談(経営<br/>学科)     </li> <li>         14:00~14:20     </li> <li>         (個別相談スタイル(3)     </li> <li>         選択する     </li> </ul> | 偶別相談(経営<br>学科)<br>14:30~14:50<br>個別相談スタイ<br>ル⑥<br>選択する   |       |
| 個別相談(人間<br>関係学科社会学<br>専攻) | 個別相談(人間<br>関係学科社<br>11:00~11:20<br>個別相談スタイ<br>ル①<br>遵訳する | (月))相談(人間)<br>開係学科社<br>11:30~11:50<br>何別相談スタイル②<br>選択する                                                                                                    |       |       | 個別相談(人間<br>関係学科社<br>13:00~13:20<br>個別相談スタイ<br>ル③<br>同時間測訳済      | 個別相談(人間<br>関係学科社<br>13:30~13:50<br>個別相談スタイ<br>ル④<br>遵択する                                       | 個別相談(人間<br>関係学科社<br>14:00~14:20<br>個別相談スタイ<br>ル③<br>選択する                                                                                              | 個別相談(人間<br>関係学科社<br>14:30~14:50<br>個別相談スタイ<br>ル⑥<br>選択する |       |
| 個別相談(教育<br>学科)            | 個別相談(教育<br>学科)<br>11:00~11:20<br>個別相談スタイ<br>ルク           | 個別相談(教育<br>学科)<br>11:30~11:50<br>個別相談スタイ<br>ルク                                                                                                    |       |       | 個別相談(教育<br>学科)<br>13:00~13:20<br>個別相談スタイ<br>ル(3)                | 個別相談(教育<br>学科)<br>13:30~13:50<br>個別相談スタイ<br>ルイ                                                 | 個別相談(教育<br>学科)<br>14:00~14:20<br>個別相談スタイ<br>ル(3)                                                                                                    | 個別相談(教育<br>学科)<br>14:30~14:50<br>個別相談スタイ<br>川公           |       |
| 個別相談 (英語<br>英文学科)         | 選択する 455株1歳(支援<br>支文学科)                                  | <b>連訳する</b>                                                                                                    |       |       | <b>1</b> 件<br><sub>選択中</sub>                                    | 申し込む                                                                                           |                                                                                                    | <b>217</b>                                               |       |

# ③申込ページの「新規申込み」をクリック(タップ)し、 必要事項を入力してください。

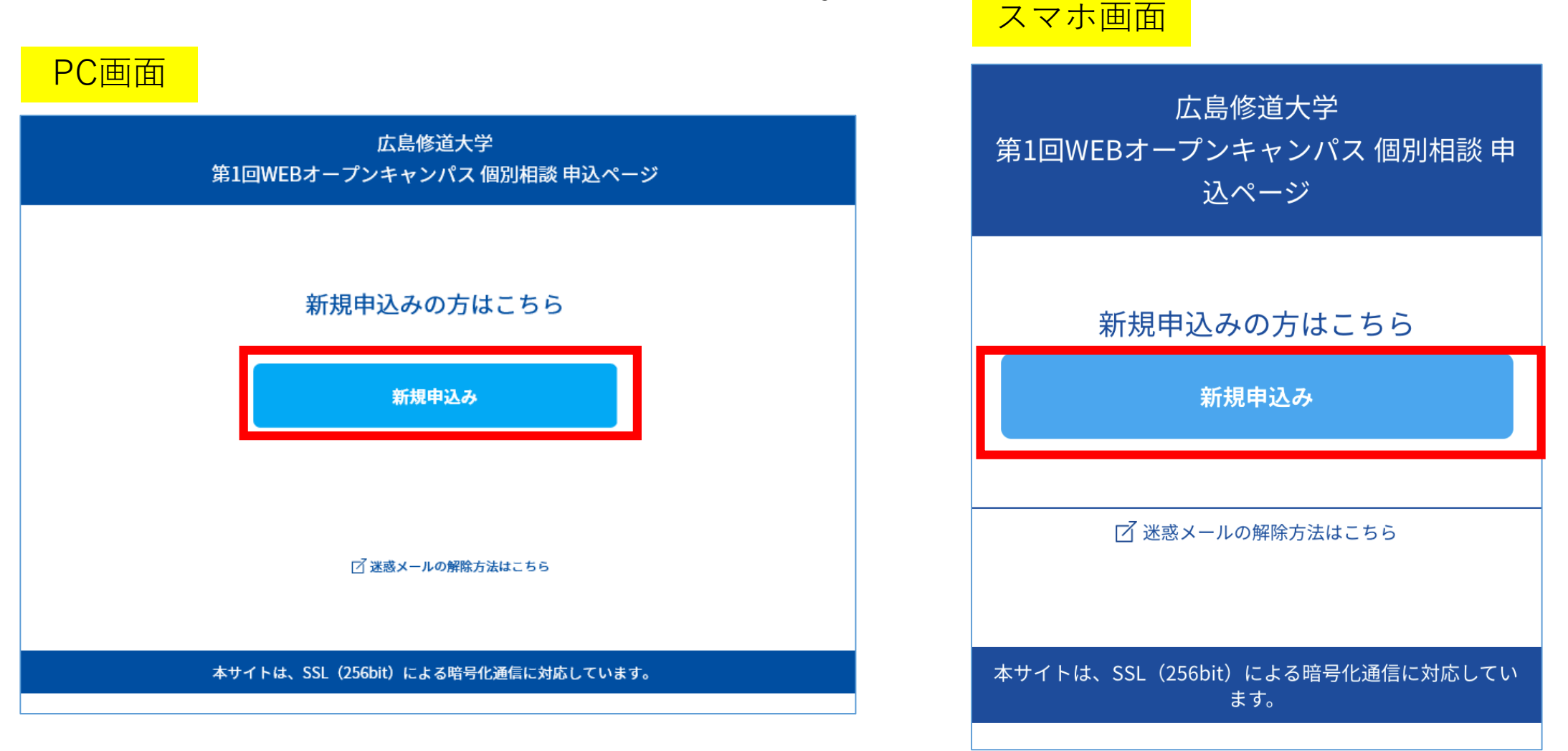

# ④申込完了後、ご入力いただいたメールアドレスあてにメールが 届きます。

```
この度は、【広島修道大学 第1回WEBオープンキャンパス 個別相談】への参加お申し込み
ありがとうございます。以下の内容で登録が完了いたしました。
個別相談の当日はマイページの「受講証」からお入りいただき、ご参加ください。
【マイページ(予約内容変更)】
[URL]
https://www.ocans.jp/shudo-u/entry/login?fid=
[ログインID (メールアドレス)]
[パスワード]
rp*****
※ご登録時に入力されたパスワード
【お申込内容】
[申込者番号]
000001
```

※迷惑メールの対策などでドメイン指定を行っている場合、メールが受信できない場合があります。 「@ocans.jp」を受信設定してください。

# ■当日の参加手順について■

#### ⑤申込完了後に届いたメールを再度開いていただき、メール内の マイページURLをクリック(タップ)してください。

| この度は、【広島修道大学 第1回WEBオープンキャンパス 個別相談】への参加お申し込み<br>ありがとうございます。以下の内容で登録が完了いたしました。 |
|------------------------------------------------------------------------------|
| 個別相談の当日はマイページの「受講証」からお入りいただき、ご参加ください。                                        |
| 【マイページ(予約内容変更)】<br>「URL ]                                                    |
| https://www.ocans.jp/shudo-u/entry/login?fid=QirrDVRT                        |
| [ログインID(メールアドレス)]                                                            |
| [パスワード]                                                                      |
| rp*****                                                                      |
| ※ご登録時に入力されたパスワード                                                             |
| 【お申込内容】                                                                      |
| [平应省重与]<br>000001                                                            |
|                                                                              |

※迷惑メールの対策などでドメイン指定を行っている場合、メールが受信できない場合があります。 「@ocans.jp」を受信設定してください。

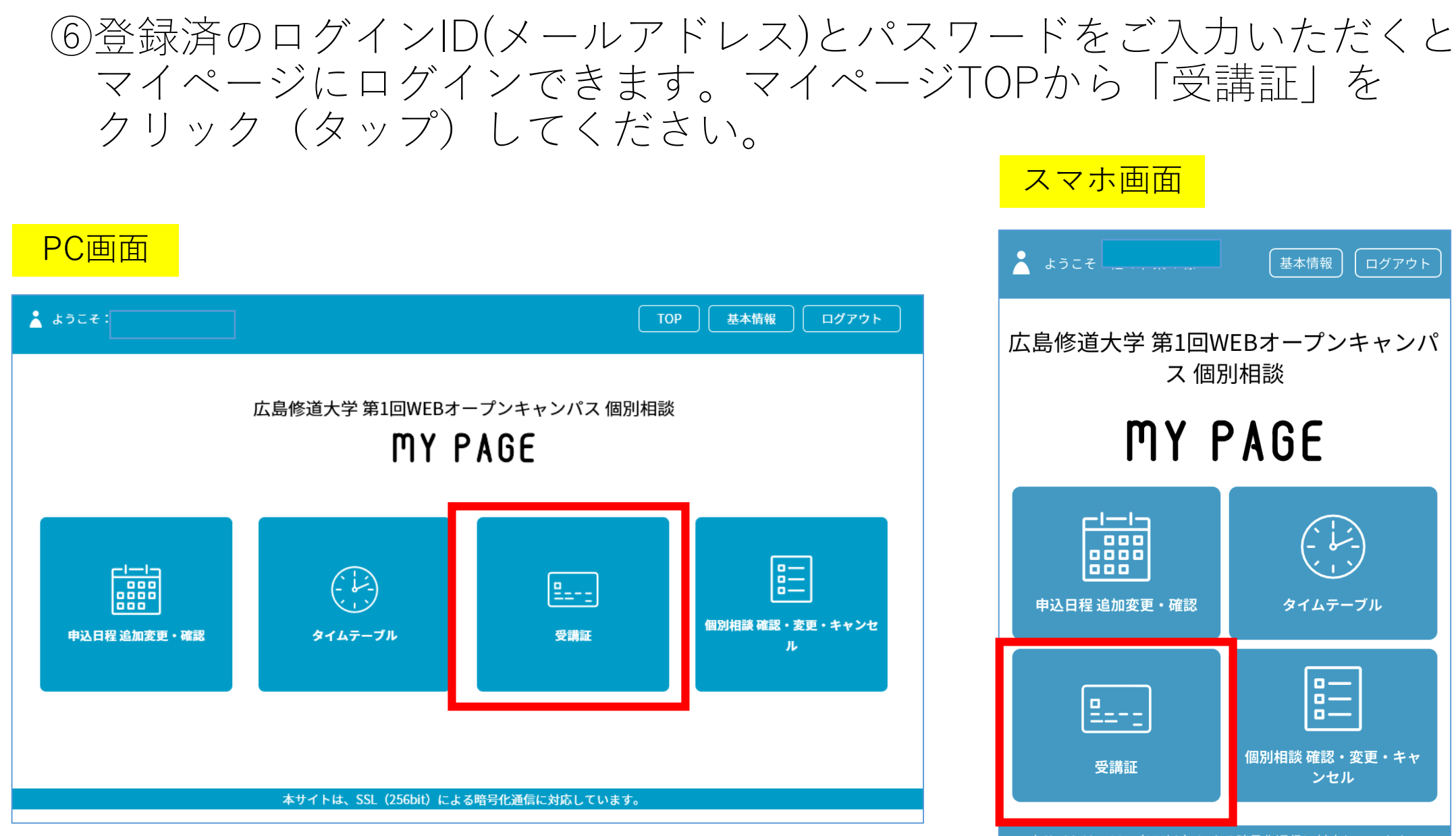

本サイトは、SSL(256bit)による暗号化通信に対応しています。

# ⑦受講証の画面に移ります。「受講証表示」をクリック(タップ) してください。

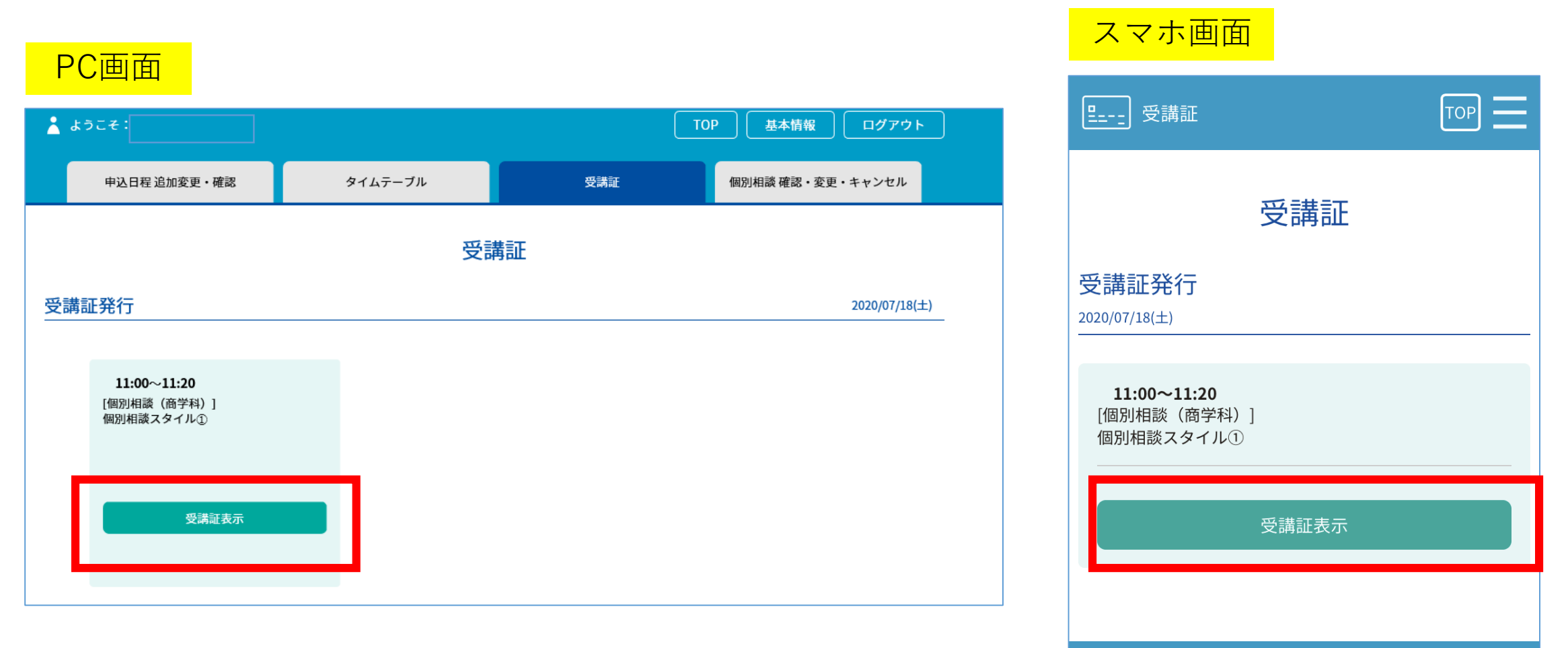

本サイトは、SSL(256bit)による暗号化通信に対応しています。

#### ⑧WEB個別相談の開始5分前になると、画面下の「開始する」がスワイプ できるようになります。スワイプした後「参加する」ボタンをクリック (タップ)してください。

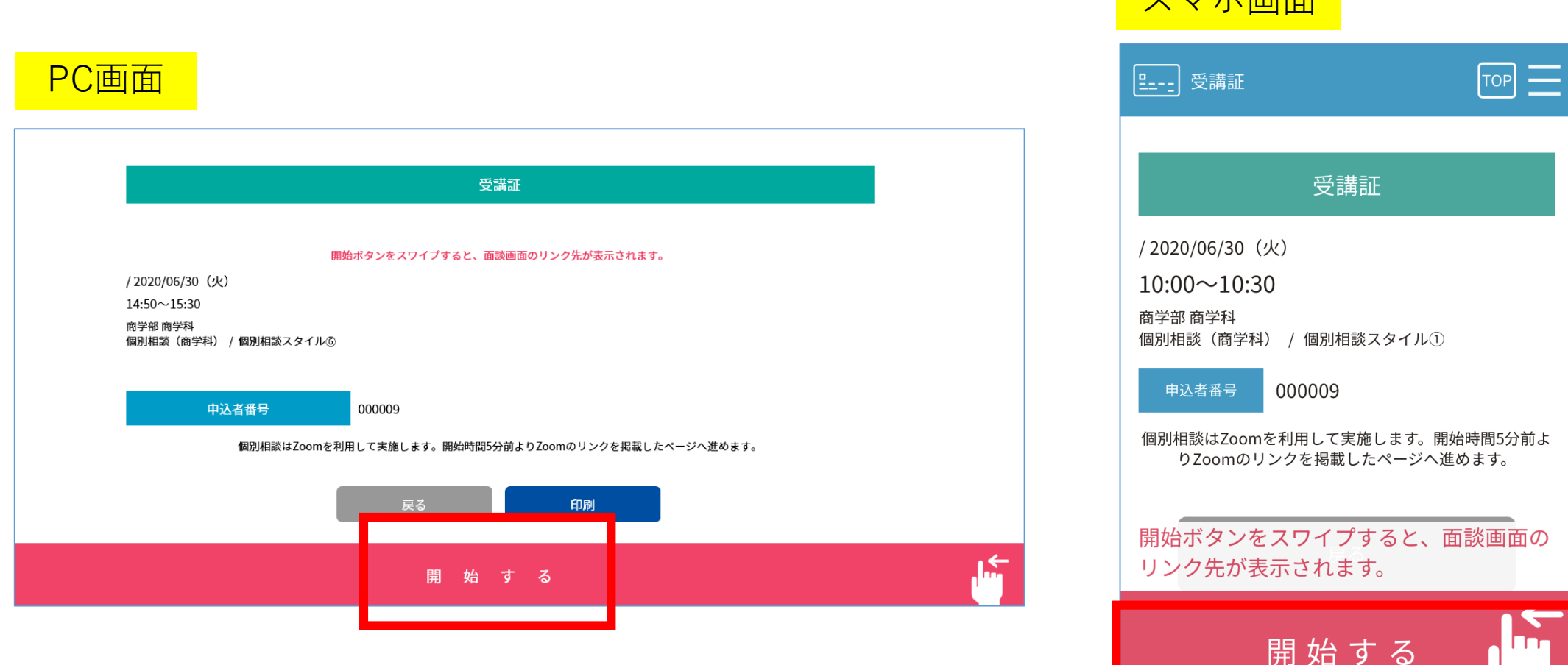

スマホ画面

⑨Zoomアプリが立ち上がります。ホスト(担当者)が参加を承認する まで少しお待ちください。オーディオの選択画面が表示される場合は 「インターネットを使用した通話」を選んでください。カメラのオン・オフ については、ご希望にあわせてお選びください。

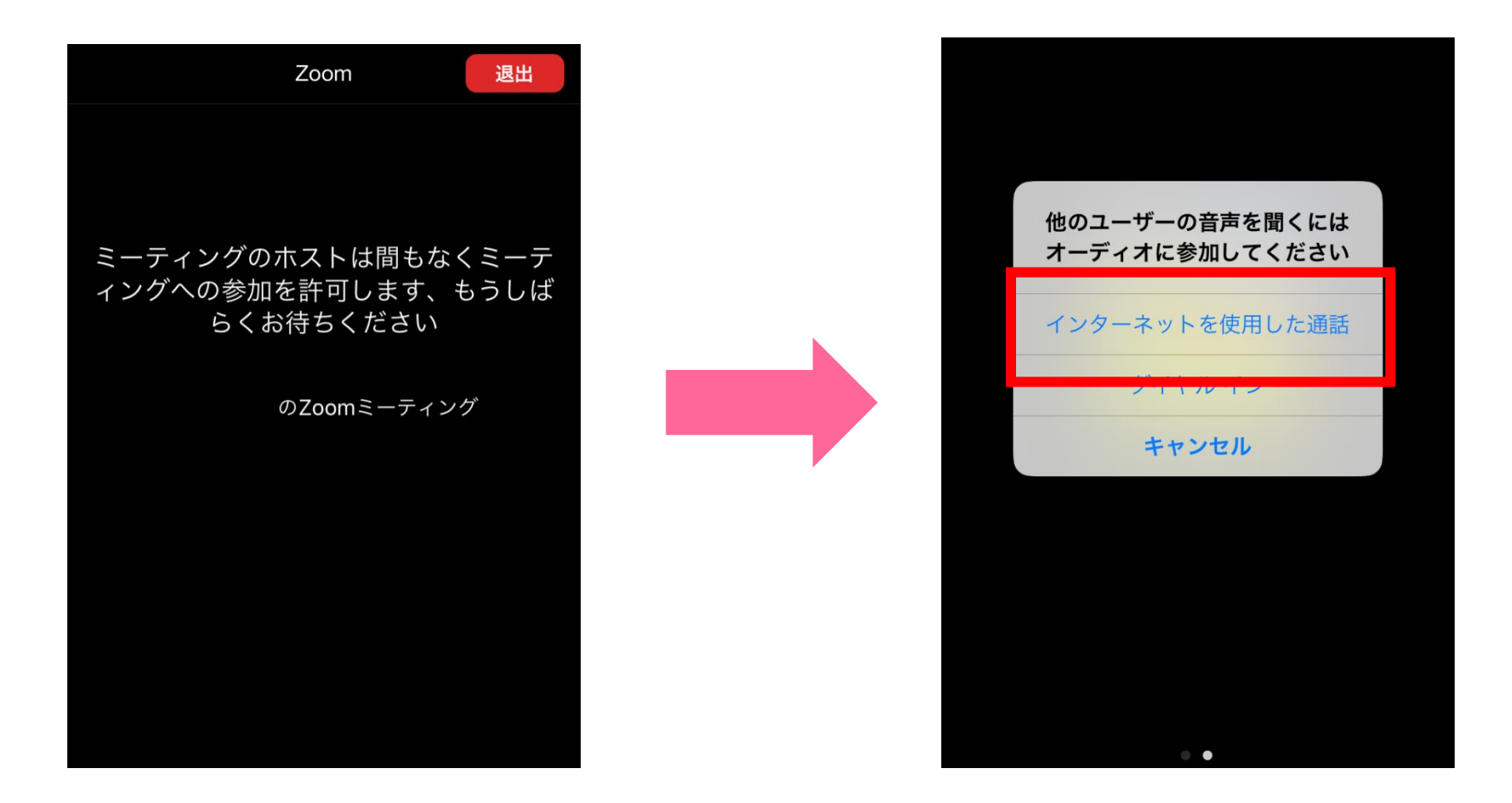

#### Zoomにつながらない、エラーになるなど当日何かありましたら 入学センターまで(082-830-1100)お電話ください。

【スマホで以下のような画面が表示された場合1】

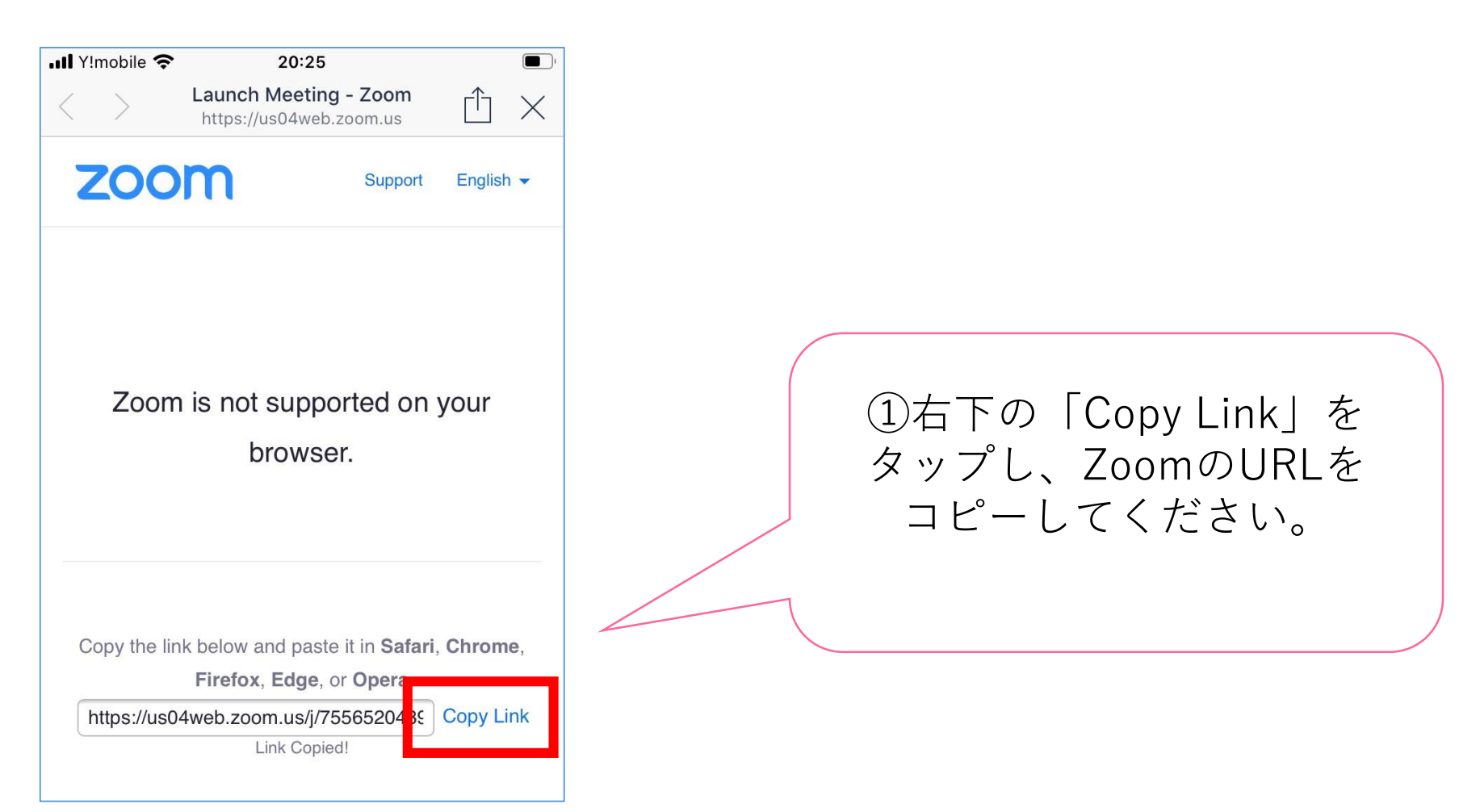

#### Zoomにつながらない、エラーになるなど当日何かありましたら 入学センターまで(082-830-1100)お電話ください。

【スマホで以下のような画面が表示された場合2】

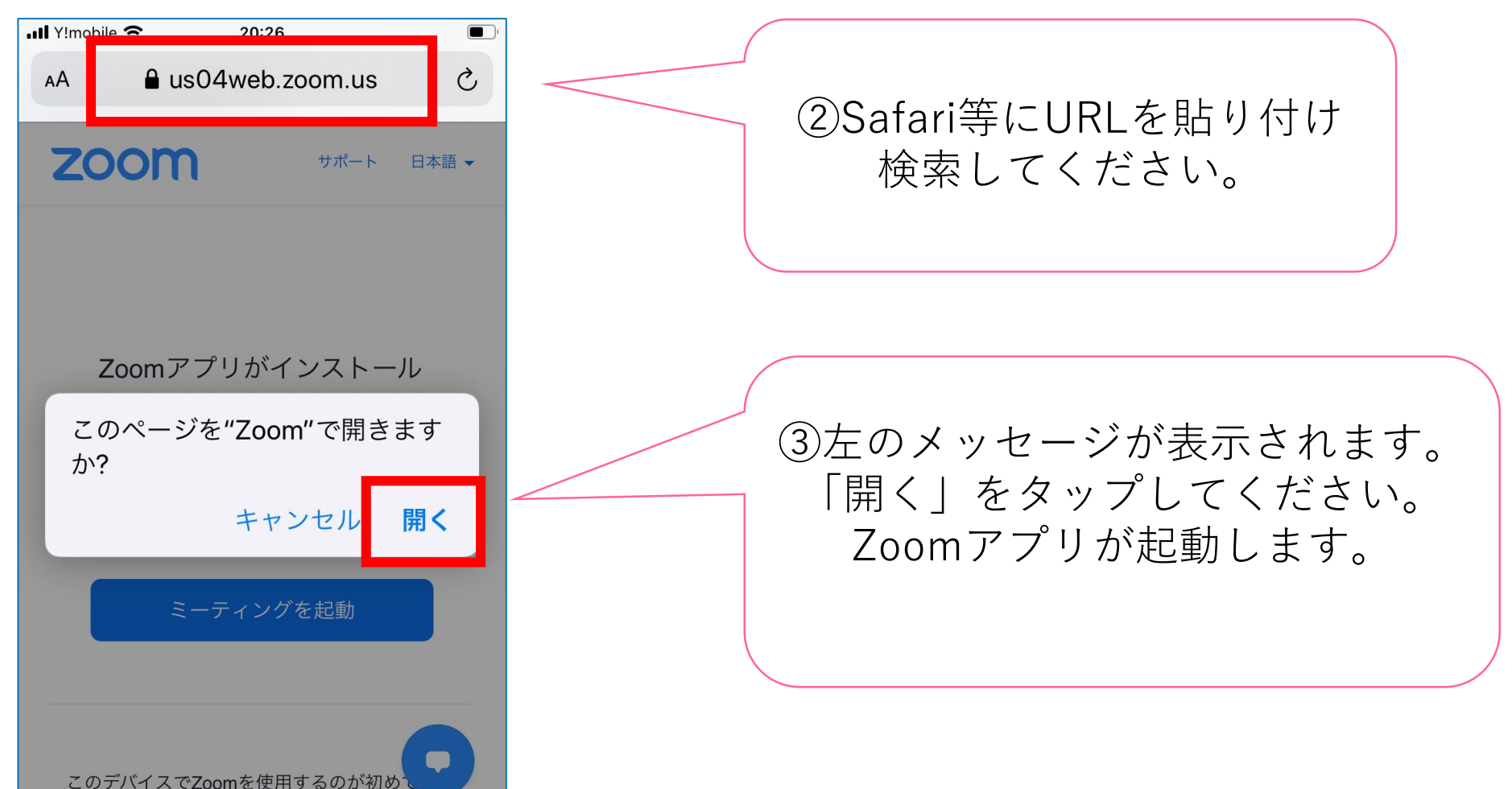

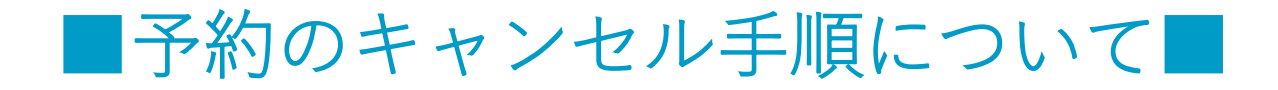

予約締切日以前であれば、マイページからキャンセルできます。 マイページにログインし、「個別相談 確認・変更・キャンセル」を クリック(タップ)してください。

| PC画面         |                               |                              |                      | 📩 よう:                   | 基本情報               |
|--------------|-------------------------------|------------------------------|----------------------|-------------------------|--------------------|
| 🛓 ようこそ       |                               | T                            | DP 基本情報 ログアウト        | 広島修道大学 第1回V<br>ス 個別     | VEBオープンキャンパ<br>引相談 |
|              | 広島修道大学 第1回WEBオー<br><b>MYP</b> | - プンキャンパス 個別相談<br><b>AGE</b> | KX<br>XX             | ጠሃ የ                    | PAGE               |
|              |                               | <u>=</u>                     |                      | ーーー<br><br>申込日程 追加変更・確認 | タイムテーブル            |
| 申込日程 追加変更・確認 | タイムテーブル                       | 受講証                          | 個別相談 確認・変更・キャンセ<br>ル | <mark></mark><br>受講証    | 四日日日               |
|              | 本サイトは、SSL(256bit)による          | 暗号化通信に対応しています。               |                      | 本サイトは、SSL(256bit)によ     | る暗号化通信に対応しています。    |

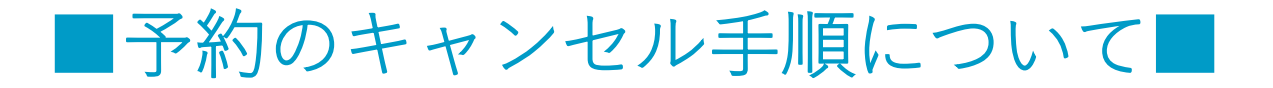

# 以下のような画面に移ります。ご自身が予約された学部学科・時間帯の枠をクリック(タップ)してください。

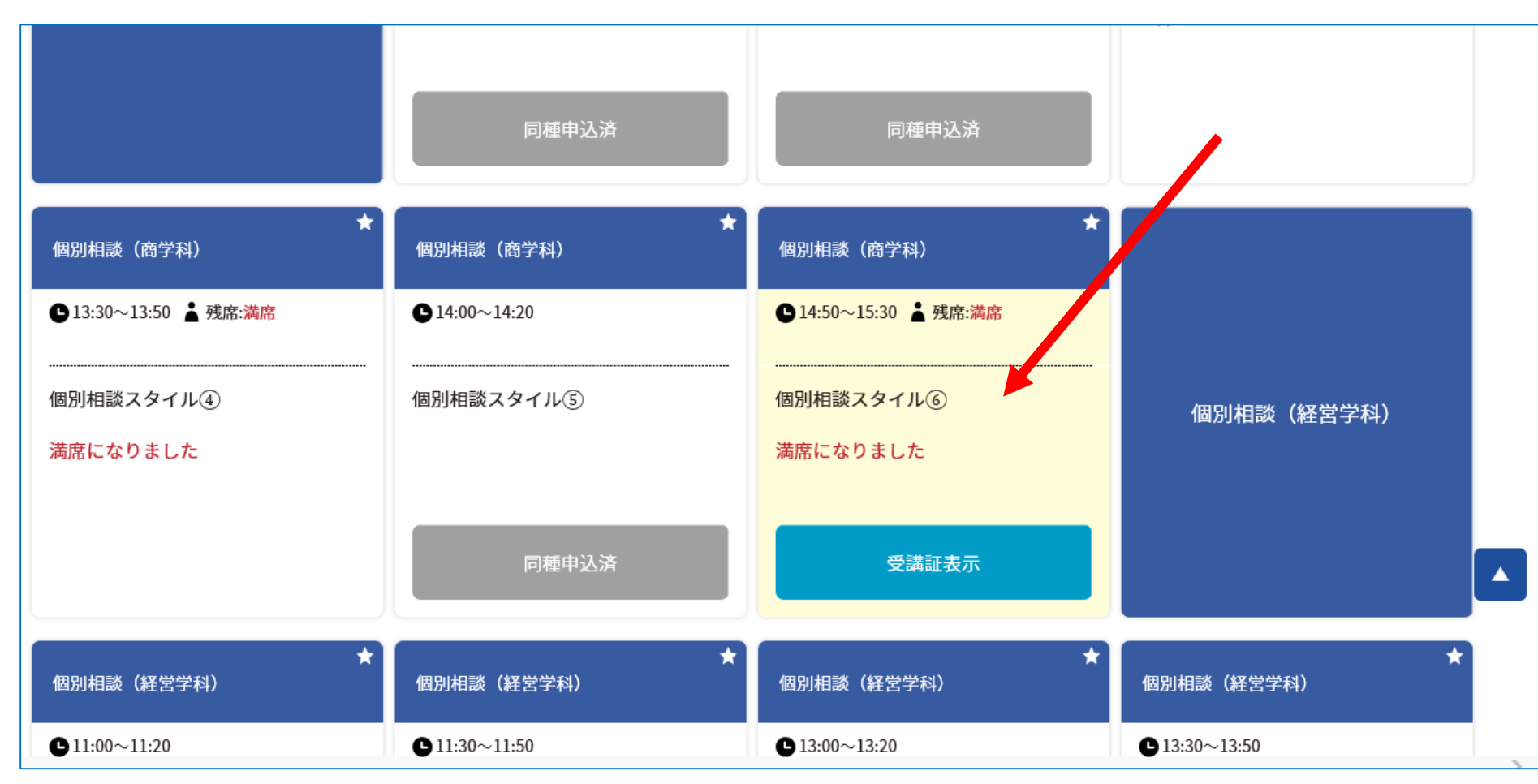

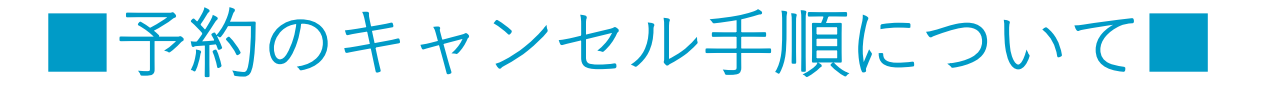

## 以下のような画面が表示されます。「予約をキャンセルする」をクリック (タップ)してください。これでキャンセル手続が完了します。

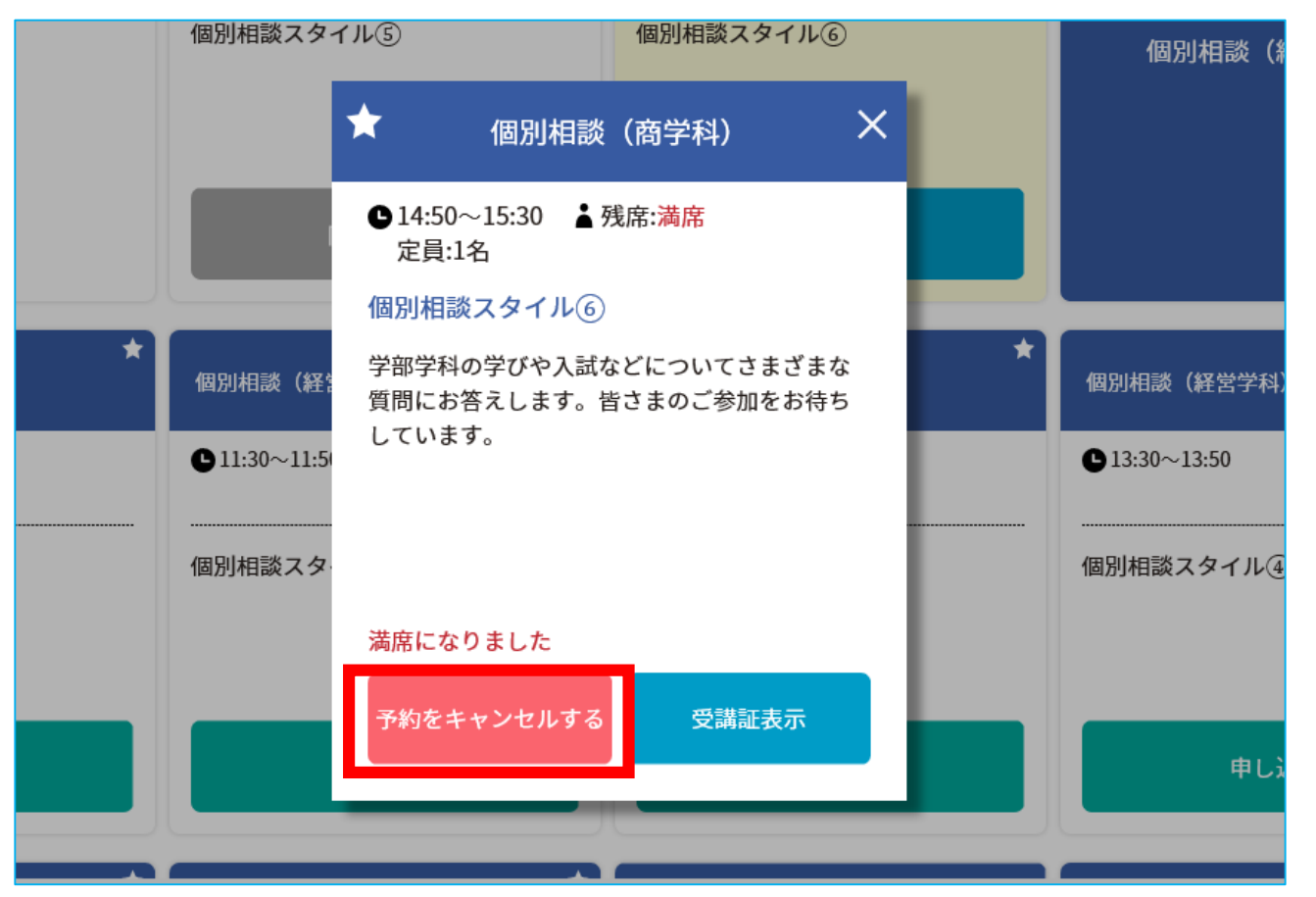

予約締切日以降にキャンセルされる方は、<u>必ず入学センターまで</u> <u>(082-830-1100)お電話ください。</u>

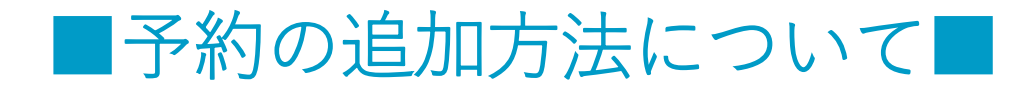

予約締切日以前であれば、マイページから別の学部学科の予約を追加する ことができます。マイページにログインし、「個別相談 確認・変更 キャンセル」をクリック(タップ)してください。<sub>スマホ画面</sub>

| PC画面         |                                |                       |                      | 📩 よう;                | 基本情報 ログアウト                         |
|--------------|--------------------------------|-----------------------|----------------------|----------------------|------------------------------------|
| 👗 ようこそ       |                                | Т                     | OP 基本情報 ログアウト        | 広島修道大学 第1回W<br>ス 個知  | VEBオープンキャンバ<br>別相談                 |
|              | 広島修道大学 第1回WEBオ-<br><b>MY P</b> | - プンキャンパス 個別相談<br>AGE | ۶.<br>K              | ጠነ በ                 | PAGE                               |
|              |                                | <u>=</u>              |                      | ーーー<br>日日日日 追加変更・確認  | タイムテーブル                            |
| 申込日程 追加変更・確認 | タイムテーブル                        | 受講証                   | 個別相談 確認・変更・キャンセ<br>ル | <mark></mark><br>受講証 | ローー<br>ローー<br>個別相談 確認・変更・キャ<br>ンセル |
|              | 本サイトは、SSL(256bit)による           | 6暗号化通信に対応しています。       |                      | 本サイトは、SSL(256bit)によ  |                                    |

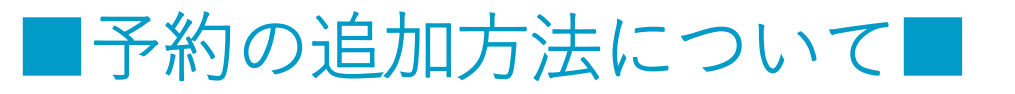

## 以下のような画面に移ります。ご希望の学部学科・時間帯の枠にある 「申し込む」をクリック(タップ)してください。予約が完了します。

|                                                                                     | ★<br>個別相談(人文学部 英語英文学科①) | ★ 個別相談(人文学部英語英文学科①)  | ★<br>個別相談(人文学部 英語英文学科①)                                               |  |
|-------------------------------------------------------------------------------------|-------------------------|----------------------|-----------------------------------------------------------------------|--|
|                                                                                     | ●11:00~11:20            | € 11:30~11:50        | ●13:00~13:20                                                          |  |
| 個別相談(人文学部 英語英文<br>学科①)<br>人文学部英語英文学科①と②は対応者が異<br>なるだけで、内容は同じです。 空いている方<br>をお選びください。 |                         | 個別相談②                | ·····································                                 |  |
|                                                                                     | 同時間申込済                  | 申し込む                 | 申し込む                                                                  |  |
| ★<br>個別相談(人文学部 英語英文学科①)                                                             | ★<br>個別相談(人文学部 英語英文学科①) | ★ 個別相談(人文学部英語英文学科①)  |                                                                       |  |
| € 13:30~13:50                                                                       | <b>1</b> 4:00~14:20     | <b>9</b> 14:30~14:50 |                                                                       |  |
| 個別相談④                                                                               | 個別相談⑤                   | 個別相談⑥                | 個別相談(人文学部 英語英文<br>学科②)<br>人文学部英語英文学科①と②は対応者が異<br>なるだけで、内容は同じです。空いている方 |  |

※以前に予約したものと同じ学部学科、時間帯の個別相談を予約することはできません。

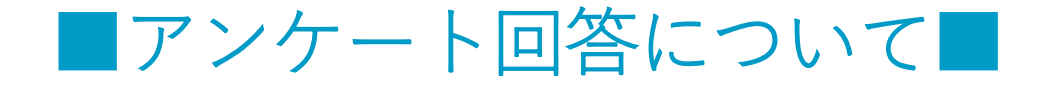

#### WEB個別相談終了後は、ぜひアンケートにご協力ください。(お一人様1回まで) マイページの「アンケート」をクリック(タップ)し、 各設問への回答をお願いします。

| 広島修道大学 第1回WEBオープンキャンパス 個別相談<br>MY PAGE |                    |                     |  |  |  |  |  |
|----------------------------------------|--------------------|---------------------|--|--|--|--|--|
|                                        | 個別相談の開始5分前より「受講証」ペ | ージに面談画面のリンクを掲載致します。 |  |  |  |  |  |
|                                        |                    |                     |  |  |  |  |  |
| (上)<br>アンケート                           |                    |                     |  |  |  |  |  |